# Inscriptions en ligne, mode d'emploi.

L'inscription au CSBJ natation pour la saison 2020/2021 se fait dorénavant en ligne via notre site internet.

Vous avez également la possibilité de venir à l'une de nos permanences d'inscription où nous répondrons à vos questions et où nous vous accompagnerons dans la saisie en ligne de votre dossier.

Pour vous inscrire, rendez-vous sur notre site CSBJ Natation : <u>http://csbj-natation.fr/</u>.

Vous y trouverez l'ensemble des informations nécessaires à votre inscription, à la constitution de votre dossier et au mode de règlement de votre cotisation.

Nous y mettons à votre disposition un formulaire en ligne vous permettant de vous inscrire\* au club en complétant votre dossier. Le règlement de la cotisation (paiement en 1 fois ou en 3 échéances) s'effectue soit en ligne par carte bancaire, soit par chèque ou espèces à nous remettre lors d'une permanence d'inscription ou à notre local.

\* L'inscription ne sera définitive qu'après validation de votre dossier par le comité directeur et réception du règlement. Vous en serez informé par mail.

Vous trouverez ci-après un mode d'emploi détaillé sur les différentes étapes pour procéder aux inscriptions :

- Présentation des grandes étapes
- Instruction pour compléter les documents licence et questionnaire de santé
- Le logiciel HelloAsso d'adhésion et de paiement en ligne pas à pas.

### Contenu

| ١.  | Où    | trouver les informations sur                                                           | 3 |
|-----|-------|----------------------------------------------------------------------------------------|---|
|     | 1.    | Les permanences d'inscriptions :                                                       | 3 |
|     | 2.    | Les différents groupes :                                                               | 3 |
| 11. | Cor   | nment s'inscrire en ligne ?                                                            | 5 |
| 1   | . Е   | TAPE 1 : compléter les documents                                                       | 5 |
|     | 1)    | Le certificat médical :                                                                | 6 |
|     | 2)    | Le questionnaire de santé :                                                            | 6 |
|     | 3)    | Le formulaire de licence :                                                             | 7 |
| 2   | . E   | TAPE 2 : adhérer en ligne1                                                             | 0 |
| A   | ⊦     | IelloAsso : comment adhérer ? 1                                                        | 1 |
|     | 4)    | Choisir l'adhésion et le mode de règlement1                                            | 1 |
|     | 5)    | Code Promo et Dons1                                                                    | 3 |
|     | 6)    | Aller à l'étape suivante1                                                              | 3 |
| В   | . ⊦   | lelloAsso : l'adhérent1                                                                | 4 |
|     | 1)    | Identité et coordonnées de l'adhérent1                                                 | 4 |
|     | 2)    | Joindre les documents indispensables à l'inscription1                                  | 5 |
|     | 3)    | Points particuliers à signaler1                                                        | 5 |
|     | 4)    | Choix du créneau horaire : uniquement pour les renouvellements1                        | 6 |
|     | 5)    | Aller à l'étape suivante1                                                              | 6 |
| C   | . ⊦   | lelloAsso : coordonnées de la personne en charge du règlement de l'adhésion : adhérent |   |
| n   | najeu | ir ou responsable légal1                                                               | 6 |
|     | 1)    | Identité et Email 1                                                                    | 6 |
| D   | ). ⊦  | lelloAsso : récapitulatif et paiement 1                                                | 7 |

### I. Où trouver les informations sur ...

1. Les permanences d'inscriptions :

Menu LE CALENDRIER / Nos permanences d'inscription : <u>https://csbj-natation.fr/nos-permanences-dinscription/</u>

| Eccle           | Lub Sportif<br>de Natation - Ados<br>es - AquaFiness<br>netition | Bourgoin-Jallie<br>Natation   | eu              | 06.45.41.28.04                  |
|-----------------|------------------------------------------------------------------|-------------------------------|-----------------|---------------------------------|
| 🔊 L'ACTUALITÉ   | 🛗 LE CALENDRIER                                                  | 🖆 S'INSCRIRE AU CLUB          | NOS PARTENAIRES | CONTACTEZ LE CLUB               |
|                 | Nos permanences d'inscrip                                        | ation                         |                 |                                 |
| Nos permanen    | Les compétitions catégorie                                       | es Avenirs et Pré-compétition | Recher          | che Q                           |
|                 | Les compétitions catégorie                                       | Jeunes                        |                 |                                 |
| •               | Les compétitions catégorie                                       | es Juniors & Séniors          | LES             | BREVES                          |
| Les permanences | d'inscriptions pour la sa                                        | ison 2020/2021                | Informa         | tions sur la situation COVID 19 |

2. Les différents groupes :

Menu S'INSCRIRE AU CLUB : <u>https://csbj-natation.fr/inscriptions/</u>

| CIUS Sportification - Ados<br>Adules - AquaFitness<br>Competition | Bourgoin-Jallieu<br>Natation  | 06.45.41.28.04      |
|-------------------------------------------------------------------|-------------------------------|---------------------|
| 🔊 L'ACTUALITÉ 🛛 🛗 LE CALENDRIER                                   | 🖆 S'INSCRIRE AU CLUB          | 🔀 CONTACTEZ LE CLUB |
|                                                                   | L'école de Natation           |                     |
| S'inscrire au Club Sportif de B                                   | Les Ados & Adultes J Natation |                     |
|                                                                   | Les Compétitions              |                     |

Vous accédez à une vision d'ensemble de nos activités.

Vous pouvez ensuite, accéder à chacune des activités en utilisant les sous-menus

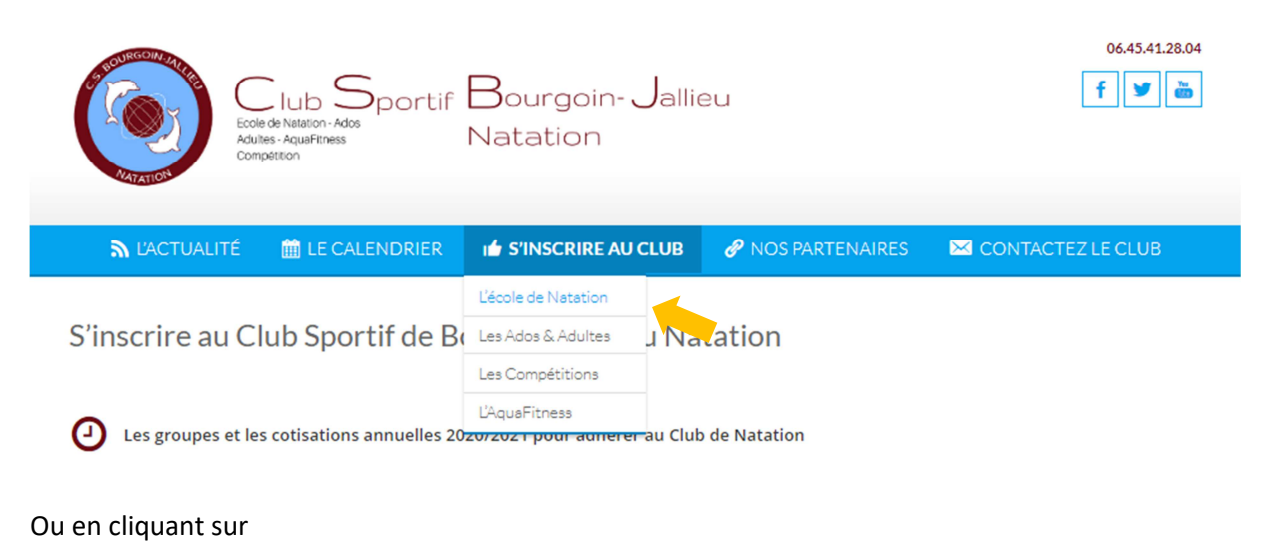

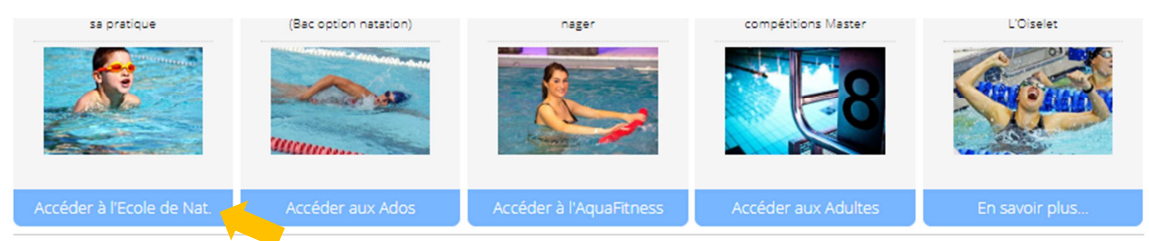

Vous y trouverez des informations plus détaillées et propres à chaque catégorie ainsi que le lien pour accéder aux inscriptions en ligne.

N'hésitez pas à lire l'ensemble de la page de chaque activité pour avoir une vision la plus complète possible de ce que nous proposons (descriptif de l'activité, horaires des cours, dates et informations à retenir)

### II. Comment s'inscrire en ligne ?

Pour vous inscrire, allez sur la page de chaque catégorie en utilisant le menu S'INSCRIRE AU CLUB (voir pages précédentes I. Où trouver les informations sur ... ).

Les adhésions se font adhérent par adhérent et activité par activité : 1 seule adhésion à la fois Exemple :

- Une famille qui a deux enfants en école de natation devra faire une première inscription dans la catégorie « école de natation » puis une deuxième inscription dans la même catégorie.
- Une personne qui s'inscrit à 2 activités différentes devra faire une première inscription pour l'activité 1 et une deuxième inscription pour l'activité 2.

Après avoir lu, l'ensemble des informations liées à l'activité, cliquez sur le lien suivant :

Grâce à son travail de détection, le C.S.B.J. Natation aide aussi les jeunes nageurs confirmés à développer leur potentiel. Selon leurs aptitudes ils peuvent même être dirigés vers le groupe pré-compétition.

Adhérer au CSBJ Natation – Ecole de natation

Ecole de Natation – Informations 2020/2021

### 1. ETAPE 1 : compléter les documents

### Une première étape consiste à réunir l'ensemble des documents indispensables aux inscriptions.

Plusieurs documents sont à préparer pour chaque adhérent. Ils seront à fournir sous forme de fichiers joints (.jpg, .png, .bmp, .pdf, .txt, .doc – 5 Mo max.) lors de la saisie du formulaire. Sans l'ensemble de ces documents complétés et joints au dossier, l'inscription ne pourra pas être validée.

Les documents nécessaires sont :

- Un certificat médical de moins de 3 mois pour tous les nouveaux adhérents, pour les catégories compétitions et pour tous les adhérents n'ayant pas fourni de certificat médical durant les 2 dernières saisons.
- Le formulaire d'autorisation médicale rempli et signé
- Le formulaire de licence rempli et signé
- Le questionnaire de santé si vous n'entrez pas dans l'obligation de fournir un certificat médical de moins de 3 mois
- L'autorisation de reproduction et de représentation de photographies remplie et signée
- L'autorisation parentale uniquement pour les catégories compétitions, remplie et signée

### Pour les télécharger (sauf certificat médical), cliquez sur le lien suivant :

| <b>1ère étape : Documents à compléter</b><br>Avant d'accéder au formulaire en ligne, six documents sont à préparer pour chaque adhérent. Ils seront à fournir | Vitalsport à Bourgoin-Jallieu avec notre<br>partenaire Decathlon<br>16 septembre 2019 |
|----------------------------------------------------------------------------------------------------|---------------------------------------------------------------------------------------|
| sous forme de fichier joint (.jpg, .png, .bmp, .pdf, .txt, .doc – 5 Mo max.) lors de la saisie du formulaire.                                                 | Renouvellement du comité directeur et du<br>bureau                                    |
| 📥 Télécharger les documents à compléter                                                                                                    | 8 septembre 2019<br>Vest la rentrée Dates de reprise<br>2 septembre 2019              |

### 1) Le certificat médical :

Un certificat médical de moins de 3 mois est à fournir pour tous les nouveaux adhérents, pour les catégories compétitions et pour tous les adhérents n'ayant pas fourni de certificat médical durant les 2 dernières saisons.

A l'exception des compétiteurs, il est à fournir au moment de l'inscription pour toutes les catégories et doit mentionner la non contre-indication à la pratique **de la natation et de la préparation physique générale.** 

Les compétiteurs devront le fournir début septembre avant la reprise des entrainements et il devra mentionner la non contre-indication à la pratique **de la natation en compétition.** 

### 2) Le questionnaire de santé :

Si vous avez fourni un certificat médical durant les deux dernières saisons et si vous n'êtes pas un compétiteur, vous pouvez fournir le questionnaire de santé en lieu et place du certificat médical.

Le questionnaire de santé est à compléter par l'adhérent majeur ou par le responsable légal si l'adhérent est mineur. **Il est obligatoire de répondre honnêtement par oui ou par non à la totalité des questions.** 

| FNATATION                                                      | QUESTIONNAIRE DE SANTE                                                                                                    |     |     |
|----------------------------------------------------------------|----------------------------------------------------------------------------------------------------|-----|-----|
|                                                                | «QS -SPORT» (ANNEXE II -22 - ART. A. 231-1 DU CODE DU SPORT)                                                                                                    |     |     |
|                                                                | Répondez aux questions suivantes par OUI ou par NON *                                                                                                    | OUI | NON |
|                                                                | DURANT LES 12 DERNIERS MOIS                                                                                                    |     |     |
| 1) un membre de vo                                             | tre famille est-il décédé subitement d'une cardiaque ou inexpliquée ?                                                                                           |     |     |
| <ol> <li>Avez-vous resser<br/>inhabituel ou un ma</li> </ol>   | nti une douleur dans la poitrine, des palpitations, un essoufflement<br>laise ?                                                                                 |     |     |
| 3) Avez-vous eu un                                             | e épisode de respiration sifflante (asthme) ?                                                                                                    |     |     |
| 4) Avez-vous eu un                                             | e perte de connaissance ?                                                                                                    |     |     |
| 5) Si vous avez arré<br>repris sans l'accord                   | té le sport pendant 30 jours ou plus pour des raisons de santé, avez-vous d'un médecin ?                                                                        |     |     |
| 6) Avez-vous début<br>aux allergies) ?                         | é un traitement médical de longue durée (hors contraception et désensibilisation                                                                                |     |     |
| A CE JOUR                                                      |                                                                                                    |     |     |
| 7) Ressentez-vous<br>articulaire ou musc<br>12 derniers mois ? | une douleur, un manque de force ou une raideur suiteà un problème osseux,<br>ulaire (fracture, entorse, luxation, déchirure, tendinite, etc) survenu durant les |     |     |
| 8) Votre pratique sp                                           | portive est-elle interrompue pour des raisons de santé ?                                                                                                    |     |     |
|                                                                |                                                                                                    |     |     |

En fonction de vos réponses, deux cas de figure sont possibles :

 Vous avez répondu NON à l'ensemble des questions, dans ce cas, il est nécessaire de compléter l'attestation de réponse négative. Cette attestation est à faire et à signer par l'adhérent majeur ou le responsable légal.

Si l'adhérent est mineur, merci de spécifier :

## Je soussigné(e) *nom-prénom du responsable légal* suivi de père ou mère de *nom/prénom de l'adhérent mineur*

Si vous ne connaissez pas le numéro de licence de l'adhérent, merci de ne pas compléter.

| FFNATATION                                                                      | QUESTIONNAIRE DE SANTE - LA SUITE                                                                                                    |
|---------------------------------------------------------------------------------|----------------------------------------------------------------------------------------------------|
| ATTESTATION DE REPON                                                            | ISE NEGATIVE A TOUTES LES QUESTION S DU QUESTIONNAIRE DE SANTE « QS-SPORT»                                                                        |
| (à remplir par le licencié dema                                                 | ndant le renouvellement de sa licence ou responsable légale quand il s'agit d'enfant)                                                             |
| Je soussigné(e) :                                                               | [Nom – Prénom]                                                                                                    |
| N° de Licence :                                                                 |                                                                                                    |
| Nom du Club :                                                                   |                                                                                                    |
| Demeurant :                                                                     |                                                                                                    |
|                                                                                 |                                                                                                    |
|                                                                                 | [Adresse complète]                                                                                                    |
| Atteste sur l'honneur :                                                         |                                                                                                    |
| <ul> <li>Avoir fourni à un club affi<br/>disciplines fédérales envis</li> </ul> | lié FFN un certificat médical de non contre-indication à la pratique du sport ou de la ou le<br>agées, en compétition, il y a moins de trois ans, |
| - Ne pas avoir eu d'interru                                                     | ption de licence depuis la fourniture de ce certificat,                                                                                           |
| - Avoir répondu NON à tou<br>à l'Annexe II-22 (Art. A. 23                       | utes les questions du questionnaire de santé « QS – SPORT » dont le contenu est précis<br>I1-1) du Code du sport.                                 |
| Fait pour servir et valoir ce                                                   | que de droit.                                                                                                    |
| Fait à                                                                          | [date]                                                                                                    |
|                                                                                 |                                                                                                    |
|                                                                                 |                                                                                                    |
|                                                                                 | Signature de l'adhérent<br>(ou de son représentant lional                                                                                         |

2) Vous avez répondu OUI à l'une des questions, dans ce cas, il est nécessaire de fournir un certificat médical

### 3) Le formulaire de licence :

Le formulaire de licence est à compléter par l'adhérent majeur ou par le responsable légal si l'adhérent est mineur.

### Zones à compléter :

### 1/ Informations adhérent

| >                                                                        |                                        |                                            |           |
|--------------------------------------------------------------------------|----------------------------------------|--------------------------------------------|-----------|
| FFNATATION                                                               | Feuille de renseignemer                | its et assurance                           | 2019 2020 |
| Type : Nouvelle<br>J'                                                    | sfert - Nom du club :                  |                                            |           |
|                                                                          |                                        |                                            |           |
| Nom                                                                      | Prénom                                 |                                            |           |
| Nom<br>Nationalité :                                                     | Prénom<br>Sexe (H/F) :                 | :<br>Date de naissance :                   |           |
| Nom<br>Nationalité :<br>Adresse :                                        | Prénom<br>Sexe (H/F) :                 | :<br>Date de naissance :                   |           |
| Nom<br>Nationalité :<br>Adresse :<br>Code postal :                       | Prénom<br>Sexe (H/F) :<br>Ville :      | :<br>Date de naissance : I                 |           |
| Nom<br>Nationalité :<br>Adresse :<br>Code postal :<br>E-mail personnel : | Prénom<br>Sexe (H/F) :<br>Ville :<br>@ | ) :<br>Date de naissance : I<br>Tél (01) : |           |

### 3 cas de figure :

1/ l'adhérent n'a jamais été licencié  $\rightarrow$  cocher Nouvelle licence

2/ l'adhérent était adhérent au CSBJ Natation en 2019/2020 ou été licencié précédemment au CSBJ Natation  $\rightarrow$  cocher Renouvellement.

3/ L'adhérent était licencié dans un autre club en 2019/2020 ou les années précédentes  $\rightarrow$  cocher Transfert

Le licencié est l'adhérent. Mettre le nom, le prénom et la date de naissance du nageur.

Numéro de licence ou IUF (Identifiant Unique fédéral) : facultatif. Si vous ne connaissez pas le numéro de licence, il n'est pas nécessaire de le noter

### 2/ Certificat médical ou questionnaire de santé

| <ul> <li>Lorsqu'un certificat médical de non contre-indication est exigé, joindre ledit certificat</li> <li>Lorsqu'un certificat médical n'est pas exigé pour le renouvellement de la licence, le soussigné atteste sur l'honneur (contraction)</li> </ul> |                         |
|----------------------------------------------------------------------------------------------------|-------------------------|
| Avoir fourni à un club affilié FFN un certificat médical d'absence de contre-indication à la pratique du sport ou de la ou en compétition, il y a moins de trois ans.                                                                                      | ) envisagée(s),         |
| Ne pas avoir eu d'interruption de licence depuis la fourniture de ce certificat                                                                                                    |                         |
| Avoir répondu NON à toutes les questions du questionnaire de santé «QS- SPORT» dont le contenu est précisé à l'annexe II-22 (art. A                                                                                                    | 231-1) du code du sport |

### 3 cas de figure :

1/ Vous fournissez un certificat médical lors de votre adhésion 2020-2021, cocher uniquement la première case 
avoir fourni à ....

2/ Vous ne fournissez pas de certificat médical mais un questionnaire de santé sur lequel l'ensemble des réponses est NON, cocher les 3 cases

### 3/ Autorisation de prélèvement lors d'un contrôle anti-dopage

| En application de l'article R.232-52 du code du sport, (cocher l'une ou l'autre des deux cases) |  |
|-------------------------------------------------------------------------------------------------|--|
|                                                                                                 |  |

Autorise tout prélèvement nécessitant une technique invasive (prise de sang, prélèvement de phanères) lors d'un contrôle antidopage sur l'enfant mineur ou le majeur protégé (nom et prénom)

Reconnais être informé que l'absence d'autorisation parentale est constitutive d'un refus de se soumettre à ce contrôle et est susceptible d'entraîner des sanctions disciplinaires à son égard.

Vous autorisez qu'un contrôle anti-dopage soit effectué sur votre enfant ou sur vous-même, cochez la première case □ autorise tout prélèvement ....

Ceci est obligatoire pour tous les compétiteurs afin que ceux-ci ne soient pas sanctionnés. Pour les autres catégories, il est fortement conseillé d'autoriser également le prélèvement. Si vous êtes contre, cochez la case  $\Box$  reconnais être informé que ....

### 4/ Signature

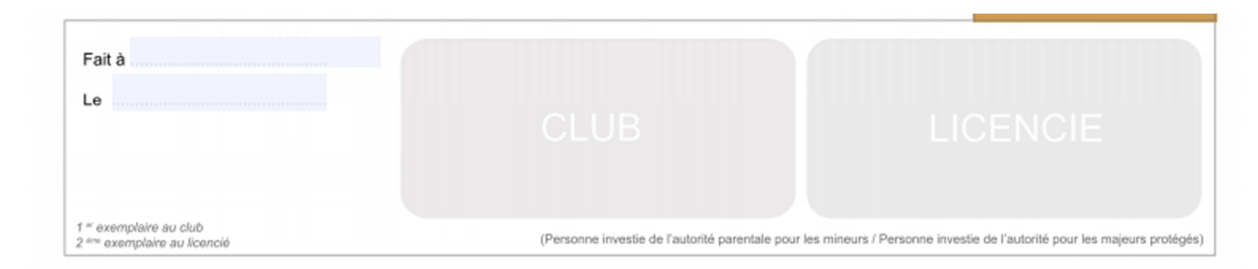

Le document est à dater et signer par l'adhérent majeur ou le responsable légal

Une fois tous les documents complétés et signés, vous pouvez accéder au formulaire d'inscription.

### 2. ETAPE 2 : adhérer en ligne

Pour accéder au formulaire d'inscription, cliquez sur le lien suivant que vous trouverez sur la page de chaque catégorie en utilisant le menu S'INSCRIRE AU CLUB (voir pages précédentes: I. Où trouver les informations sur ... ).

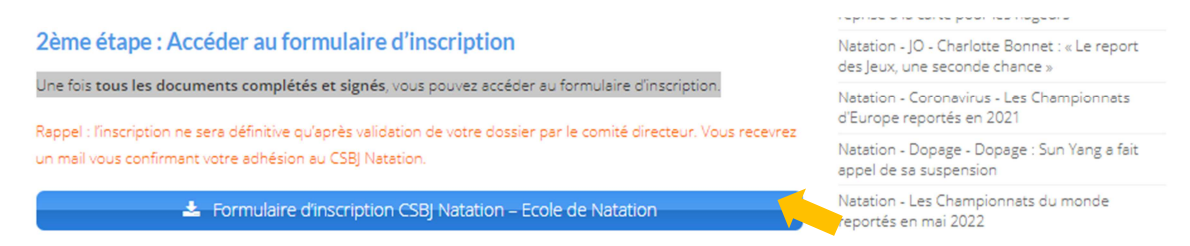

2 solutions en fonction de la période de l'année :

• Cas 1 : période d'inscriptions uniquement accessibles aux renouvellements

Entrez le mot de passe qui vous a été envoyé par mail et vous arrivez sur la page suivante. Cliquez à nouveau sur le lien.

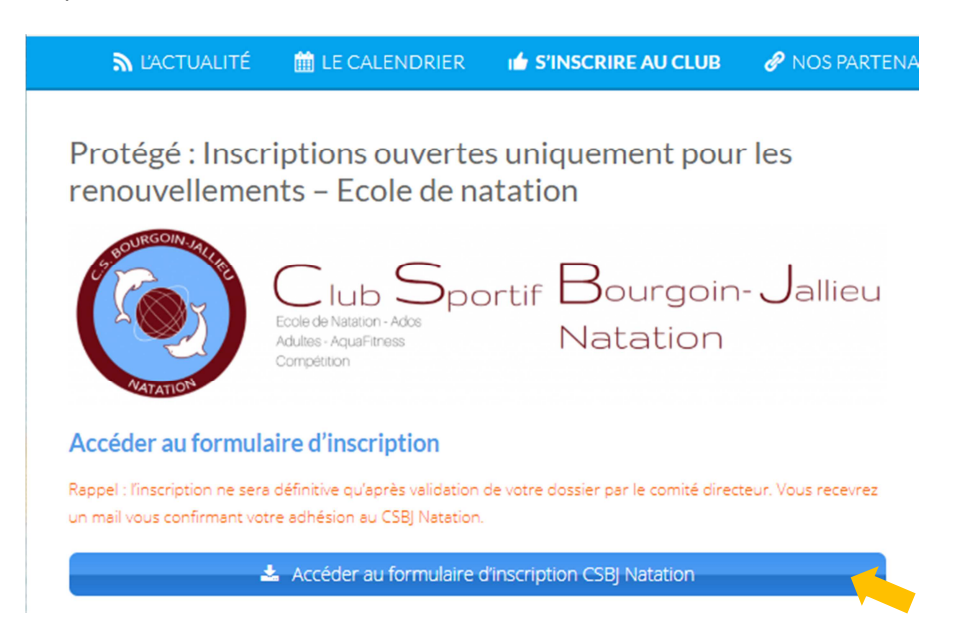

Vous arrivez sur la page « Choix de l'adhésion » du logiciel HelloAsso qui vous permettra de compléter votre dossier et de payer en ligne si vous le souhaitez.

### • Cas 2 : période d'inscriptions ouvertes à tous

Vous arrivez directement sur la page « Choix de l'adhésion » du logiciel HelloAsso qui vous permettra de compléter votre dossier et de payer en ligne si vous le souhaitez.

### HelloAsso :

| C helloasso | Ecole de natation : adhésion année 2020-2021<br>Brede 1910/2020 au 2006/201                                                                                                    |                                                       | F                           |
|-------------|----------------------------------------------------------------------------------------------------|-------------------------------------------------------|-----------------------------|
|             | 🏋 Choix de Fadhéalan 🔮 Adhérents                                                                                                    | Coordonnées                                           | 🖾 Récapitulatif             |
|             | 308 places restantes                                                                                                    |                                                       |                             |
| f<br>W      | Ecole de natation adhésion 2020/2021 - Carte Bancaire en 1 fois<br>Palement par carte bancaire en 1 fois                                                                                                    | 201,00 €                                              | •                           |
| in          | Ecole de natation adhésion 2020/2021 - Carte Bancaire en 3 fois<br>Paiement par carte bancaire en 3 échéances                                                                                                  | 67,00 € par échéance<br>(Soit 201.00 € au total)      | 0 •                         |
|             | Ecole de natation adhésion 2020/2021 - Chèque ou Espèces<br>Paiement de 2015 en chèque ou en espèces en 1 ou 3 fois pendant les permanences au bureau du c<br>L'adhésion ne sera définitive qu'après paiement. | lub. gratuit                                          | 0 •                         |
|             | Attention, les codes promo                                                                                                    | Avez vous un code promo ?                             | Ajouter                     |
|             | Souhaitez-vous ajouter un don à CSBJ Natation en plus de votre adhésion ?  Pas de don 5,00 € 10,00 € 15,00 €  Montant de votre choix :                                                                         |                                                       |                             |
|             |                                                                                                    | Montant à payer pour la durée de l'                   | adhésion : 0,00 €           |
|             | HelloAsso est une entreprise sociale et solidaire, qui fournit gratuitement ses technologies de<br>de HelloAsso, modifiable et facultative, vous sera proposée avant la validation de votre palemi             | palement à l'organisme CSBJ Natation. Une con<br>ent. | tribution au fonctionnement |
|             |                                                                                                    |                                                       | Étape suivante >            |

HelloAsso est un site de gestion des adhésions et des paiements en ligne pour les associations. Il est entièrement sécurisé. A ce jour, plus de 80 000 associations l'utilisent.

### A. HelloAsso : comment adhérer ?

### 4) Choisir l'adhésion et le mode de règlement

3 possibilités s'offrent à vous :

- Cas 1 : le paiement par carte bancaire en 1 seule fois
- Cas 2 : le paiement par carte bancaire en 3 fois
- Cas 3 : le paiement en chèque ou en espèces en une fois ou en trois fois

Si nous prenons l'exemple de l'école de natation :

 Vous souhaitez inscrire 1 enfant en école de natation et payer en ligne par carte bancaire en 1 seule fois, entrez 1 dans la case correspondante. Votre paiement de 201 euros sera débité immédiatement.

| 🏋 Choix de l'adhésion                                                                                          | 營 Adhérents                                                                                           | Coordonnées                   | 🛛 Récapi | tulatif |
|----------------------------------------------------------------------------------------------------|----------------------------------------------------------------------------------------------------|-------------------------------|----------|---------|
| 308 places restantes                                                                                           |                                                                                                    |                               |          |         |
| Ecole de natation adhé<br>en 1 fois<br>Paiement par carte bancaire er                                          | <b>ésion 2020/2021 - Carte Ba</b><br>n 1 fois                                                         | ncaire<br>201.00              | )€ 1     | •       |
| Ecole de natation adhé<br>en 3 fois<br>Paiement par carte bancaire er                                          | ancaire<br>67,00 € par é<br>(Soit 201,00 €                                                            | au total)                     | •        |         |
| Ecole de natation adhé<br>Espèces<br>Palement de 2016 en chèque o<br>permanences au bureau du clu<br>palement. | ésion 2020/2021 - Chèque<br>u en espèces en 1 ou 3 fois penda<br>Ib. L'adhésion ne sera définitive qu | ou<br>nt les gratu<br>l'après | it O     | ¥       |
| Att                                                                                                    | Avez vo<br>ention, les codes promo ne sont pas                                                        | valables pour les dons.       | Aje      | outer   |

 Vous souhaitez inscrire 1 enfant en école de natation et payer en ligne par carte bancaire en 3 fois, entrez 1 dans la case correspondante.
 Vous serez débité de 201 euros sur 3 échéances, soit 67 euros immédiatement, le 10

novembre 2020 et le 10 janvier 2021

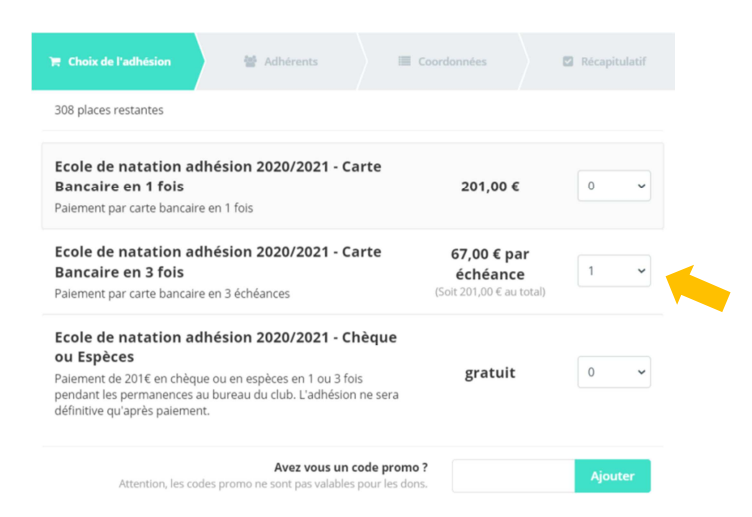

• Vous souhaitez inscrire 1 enfant en école de natation et payer par chèque ou par espèces, entrez 1 dans la case correspondante. Attention : gratuit signifie qu'il n'y a pas de paiement par carte bancaire en ligne.

Le montant total sera de 201 euros. Il pourra être réglé en 1 fois ou en 3 fois Vous devrez déposer les chèques à notre bureau ou pendant nos permanences. L'adhésion ne sera prise en compte qu'après réception du paiement

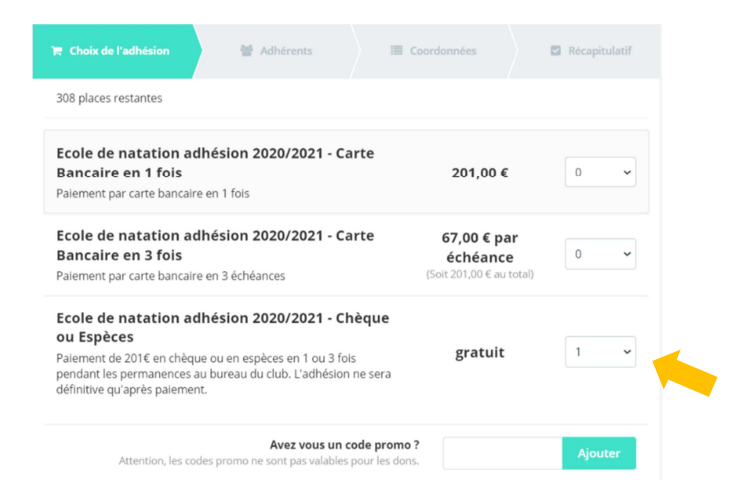

### 5) Code Promo et Dons

Vous bénéficiez d'un code promo, entrez le dans la case correspondante et cliquez sur ajouter

| Avez vous un code promo?                                                     | uennuve qu'apres parennenc                                                                  |       |         |
|------------------------------------------------------------------------------|---------------------------------------------------------------------------------------------|-------|---------|
| Attention, les codes promo ne sont pas valables pour les dons. PROMO Ajouter | Avez vous un code promo ?<br>Attention, les codes promo ne sont pas valables pour les dons. | PROMO | Ajouter |

Vous souhaitez faire un don à notre association, choisissez le montant que vous souhaitez donner parmi les montants proposés ou entrez un montant de votre choix.

Remarque : notre association étant une association sportive à but non lucratif, au profit de tous, les dons donnent accès à une réduction d'impôt de 66% du montant du don.

| Souhaitez-voi | us ajouter u  | n don à <mark>CSBJ</mark> | Natation en plus de votre adhésion ? |
|---------------|---------------|---------------------------|--------------------------------------|
| Pas de don    | ◯ 5,00€       | ◯ 10,00 €                 | ) 15,00€                             |
| O Montant de  | votre choix : |                           |                                      |
|               |               |                           |                                      |

#### 6) Aller à l'étape suivante

Une fois le mode de règlement choisi, et éventuellement le code promo et le don saisis si vous avez choisi l'une de ces options, le montant total à régler s'affiche et vous pouvez passer à l'étape suivante.

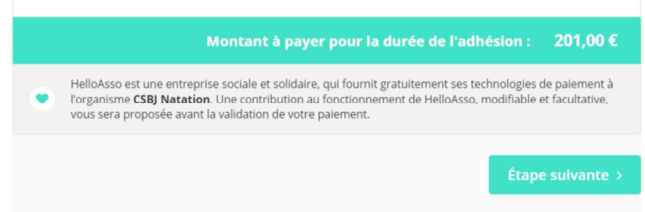

Cliquez sur le bouton ETAPE SUIVANTE.

Vous arrivez alors sur le formulaire de saisie des données relatives à l'adhérent (identité, coordonnées ...) et des documents à joindre que vous avez préparés précédemment.

| Ecole de natation : adhésion anné<br>par CSBJ Natation | ée 2020-2021               | (and a second second second second second second second second second second second second second second second |           |
|--------------------------------------------------------|----------------------------|----------------------------------------------------------------------------------------------------|-----------|
| 🛪 Oneix de l'adhéisen                                  | <b>2</b> Advinues          | III Coordonnées                                                                                                 | B Mophast |
| Ecole de natation adhésion 2020/2021                   | - Carte Bancaire en 3 fois |                                                                                                    |           |
| Adhérent 1                                             |                            |                                                                                                    |           |
| Coordonnies                                            |                            |                                                                                                    |           |
| Prénam *                                               |                            | ars *                                                                                                    |           |
|                                                        |                            |                                                                                                    |           |
| Profil de l'adhérent                                   |                            |                                                                                                    |           |
| Due de l'adhésion *                                    |                            |                                                                                                    |           |
| Chaisir                                                |                            |                                                                                                    | ,         |
| Date de naissance *                                    |                            |                                                                                                    |           |
| Discontrases                                           |                            |                                                                                                    |           |
| Sens *                                                 |                            |                                                                                                    |           |
| Chalar                                                 |                            |                                                                                                    | ,         |
| Nationalist *                                          |                            |                                                                                                    |           |
|                                                        |                            |                                                                                                    |           |
| Numéro de taléphone *                                  |                            |                                                                                                    |           |
|                                                        |                            |                                                                                                    |           |
| Naméro de taléphone 2                                  |                            |                                                                                                    |           |
|                                                        |                            |                                                                                                    |           |
| Code Porol *                                           |                            |                                                                                                    |           |
|                                                        |                            |                                                                                                    |           |
| Min *                                                  |                            |                                                                                                    |           |
|                                                        |                            |                                                                                                    |           |

### B. HelloAsso: l'adhérent

### 1) Identité et coordonnées de l'adhérent

### Coordonnées de l'adhérent

Saisissez le nom et le prénom de l'adhérent (du nageur ou de la nageuse).

Cas 1 : Vous payez en ligne par carte bancaire :

| le de natation adhés           | sion 2020/2021 - Carte I                                                                               | Bancair                                                                                     | e en 1 fois                                                                                                    |                                                                                                    |                                                                                                    |
|--------------------------------|----------------------------------------------------------------------------------------------------|---------------------------------------------------------------------------------------------|----------------------------------------------------------------------------------------------------|----------------------------------------------------------------------------------------------------|----------------------------------------------------------------------------------------------------|
| Adhérent 1                     |                                                                                                    |                                                                                             |                                                                                                    |                                                                                                    |                                                                                                    |
|                                |                                                                                                    |                                                                                             |                                                                                                    |                                                                                                    |                                                                                                    |
| oordonnées                     |                                                                                                    |                                                                                             |                                                                                                    |                                                                                                    |                                                                                                    |
| rénom *                        |                                                                                                    | Nom *                                                                                       |                                                                                                    |                                                                                                    |                                                                                                    |
| Nemo                           | ~                                                                                                    | Natatio                                                                                     | on                                                                                                    |                                                                                                    | ~                                                                                                    |
|                                |                                                                                                    |                                                                                             |                                                                                                    |                                                                                                    |                                                                                                    |
| Cet adherent va effectuer le p | palement                                                                                               |                                                                                             |                                                                                                    |                                                                                                    |                                                                                                    |
|                                | e de natation adhés<br>Adhérent 1<br>oordonnées<br>rénom *<br>Nemo<br>2 Cet adhérent va effectuer le j | e de natation adhésion 2020/2021 - Carte l<br>Adhérent 1<br>oordonnées<br>rénom *<br>Nemo ✓ | e de natation adhésion 2020/2021 - Carte Bancair<br>Adhérent 1<br>oordonnées<br>rénom * Nom * Natatir<br>Nemo I Cet adhérent va effectuer le palement | e de natation adhésion 2020/2021 - Carte Bancaire en 1 fois Adhérent 1  oordonnées  rénom * Nemo  Cet adhérent va effectuer le paiement | e de natation adhésion 2020/2021 - Carte Bancaire en 1 fois  Adhérent 1  oordonnées  rénom * Nemo Nemo Cet adhérent va effectuer le paiement |

- Cochez cette case uniquement si vous êtes l'adhérent majeur et que vous réglez la cotisation
- Indiquez l'email de la personne en charge du règlement
- Cas 2 : Vous ne payez pas en ligne mais par chèque ou espèces :

| ) Choix de l'adhésion     | 🖉 Adhérents               | Coordonnées | 🗹 Récapitulatif |
|---------------------------|---------------------------|-------------|-----------------|
| Ecole de natation adhésio | n 2020/2021 - Chèque ou E | spèces      |                 |
| 💄 Adhérent 1              |                           |             |                 |
| Coordonnées               |                           |             |                 |
| Prénom *                  |                           | Nom *       |                 |
|                           |                           |             |                 |
| Nemo                      |                           | Natation    |                 |
| Vemo                      | es d'adhérents            | Natation    |                 |

Case 

cet adhérent va recevoir les cartes d'adhérents

- Cochez cette case uniquement si vous êtes l'adhérent majeur et que vous réglez la cotisation
- Indiquez l'email de la personne en charge du règlement

### Profil de l'adhérent

Saisissez l'ensemble des coordonnées de l'adhérent (du nageur ou de la nageuse).

### Important :

Email = adresse mail qui sera utilisée par le club pour envoyer l'ensemble des informations durant la saison de natation.

L'ensemble de la communication relative au fonctionnement du club et des groupes de nageurs est diffusée par mail. Il est donc indispensable de fournir une adresse mail fonctionnelle pour pouvoir être informé régulièrement des activités du club et des éventuelles évolutions pouvant survenir dans l'année et vous impacter. C'est également le plus souvent, par mail, que nous vous contacterons en cas de besoin.

### 2) Joindre les documents indispensables à l'inscription

Les documents auront été préparés au préalable sous forme de fichiers de moins de 5 Mo sous l'un des formats suivants : .jpg, .png, .bmp, .pdf, .txt, .doc.

- **Licence** : joindre le fichier complété et signé par le responsable légal ou l'adhérent si celui-ci est majeur
- Certificat médical ou questionnaire de santé :
  - Cas 1 : Vous avez fourni un certificat médical au CSBJ natation durant les 2 dernières saisons, il n'est pas nécessaire de fournir un nouveau certificat médical pour cette saison (sauf pour les compétiteurs ou si vous avez une réponse négative au questionnaire de santé), merci de renseigner la date du dernier certificat médical fourni et de joindre le questionnaire de santé complété et signé

Remarque : si vous n'avez plus la date exacte, merci d'entrer le 1 jour du mois de septembre de la saison durant laquelle vous avez fourni ce document au club – exemple 01/09/2019 si vous l'avez fourni lors des inscriptions de la saison 2019-2020)

- **Cas 2 :** Vous n'êtes pas dans le cas précédent et vous joignez au dossier un nouveau certificat médical, merci de renseigner la date de ce certificat médical et de joindre le certificat médical.
- **Autorisation médicale** : joindre le fichier complété et signé par le responsable légal ou l'adhérent si celui-ci est majeur
- **Droit à l'image :** joindre le fichier complété et signé par le responsable légal ou l'adhérent si celui-ci est majeur

### 3) Points particuliers à signaler

Il est important que vous puissiez nous signaler tous points particuliers (problèmes de santé, points de vigilance, besoins spécifiques, compréhension des consignes qui seront données en français ...) qui concernent l'adhérent afin que sa prise en charge par nos éducateurs soit la meilleure et la plus adaptée possible **dans la limite de ce que nous sommes en mesure de vous proposer** et que la sécurité de tous soit assurée. Ces informations resteront bien sûr confidentielles au niveau du bureau et des éducateurs.

### 4) Choix du créneau horaire : uniquement pour les renouvellements

#### Choisissez votre créneau horaire.

**Attention, pour les écoles de natation**, le créneau horaire est à choisir uniquement dans le cadre d'un renouvellement. Pour tous les nouveaux adhérents, le créneau horaire sera défini lors du test d'aptitude à la natation.

### 5) Aller à l'étape suivante

Une fois l'ensemble des informations renseignées et les fichiers joints, vous pouvez passer à l'étape suivante.

Cliquez sur le bouton ETAPE SUIVANTE.

Vous arrivez alors sur le formulaire de saisie des données relatives à la personne en charge du règlement, adhérent majeur ou responsable légal.

## C. HelloAsso : coordonnées de la personne en charge du règlement de l'adhésion : adhérent majeur ou responsable légal

### 1) Identité et Email

Saisissez le nom, le prénom, la date de naissance, le pays de résidence et l'email de la personne en charge du règlement de l'adhésion : adhérent majeur ou responsable légal.

Cas 1 : Vous payez en ligne par carte bancaire :

| 🏋 Choix de l'adhésion                                 | 🚰 Adhérents | 🔳 Coordonnées       | 🖾 Récapitulatif |
|-------------------------------------------------------|-------------|---------------------|-----------------|
| /érifiez vos coordonnées                              |             |                     |                 |
| Payer en tant qu'organisme                            |             |                     |                 |
| J'ai déjà un compte HelloAsso : <b>je me connecte</b> |             |                     |                 |
| Prénom *                                              |             | Nom *               |                 |
| Adresse email *                                       |             |                     |                 |
| Date de naissance *                                   |             | Pays de résidence * |                 |
| ii/mm/aaaa                                            |             | France              | ~               |

Cas 2 : Vous ne payez pas en ligne mais par chèque ou espèces :

| 📻 Choix de l'adhésion                           | Adhérents | Coordonnées | 🖾 Récapitulatif |  |  |  |
|-------------------------------------------------|-----------|-------------|-----------------|--|--|--|
| /érifiez vos coordonnées                        |           |             |                 |  |  |  |
| J'ai déjà un compte HelloAsso : <b>je me co</b> | nnecte    |             |                 |  |  |  |
| Prénom *                                        |           | Nom *       |                 |  |  |  |
|                                                 |           |             |                 |  |  |  |
| Adresse email *                                 |           |             |                 |  |  |  |
|                                                 |           |             |                 |  |  |  |

Une fois l'ensemble des informations renseignées, vous pouvez passer à l'étape suivante.

Cliquez sur le bouton ETAPE SUIVANTE.

Vous arrivez alors au récapitulatif de votre adhésion, dernière étape de validation avant le paiement.

### D. HelloAsso : récapitulatif et paiement

Cas 1 : Vous payez en ligne par carte bancaire en une ou 3 échéances

|                                                              |                                                    |                                           |               | Coordonnées     | / "                                           | Récap              |
|--------------------------------------------------------------|----------------------------------------------------|-------------------------------------------|---------------|-----------------|-----------------------------------------------|--------------------|
| Récapitulatif                                                | if                                                 |                                           | ĺ             |                 | <i>.</i>                                      |                    |
| v nemo poiss                                                 | son                                                |                                           |               |                 |                                               |                    |
| Ecole de nat<br>(Prélèvemer                                  | atation adhésion 2<br>ant le 10/11/2020 e          | 020/2021 - Carte Ban<br>et le 10/01/2021) | caire en 3 fo | bis             |                                               |                    |
|                                                              |                                                    |                                           |               | <b>T</b> -1-1-1 |                                               |                    |
|                                                              |                                                    |                                           |               | lotal d         | e mes adhésions                               |                    |
| Vos échéance                                                 | :es                                                |                                           |               | l otal d        | e mes adhésions                               | :                  |
| Vos échéance<br>Votre contri<br>Pourquoi ?                   | ces<br>ribution au fonct                           | cionnement de Hello                       | Asso          | lotal di        | e mes adhésions<br>Mod                        | fier               |
| Vos échéance<br>Votre contri<br>Pourquoi ?<br>Votre échéanci | ces<br>ribution au fonct<br>cier ()                | ionnement de Hello                        | Asso          |                 | e mes adhésions<br>Mod<br>(Soit               | :<br>fier<br>8,28  |
| Vos échéance<br>Votre contri<br>Pourquol ?<br>Votre échéance | ces<br>ribution au fonct<br>cier ()<br>Aujourd'hul | tionnement de Hello                       | Asso          |                 | e mes adhésions<br>Mod<br>(Soit<br>10/01/2021 | :<br>ifier<br>8,28 |

Vous arrivez sur le récapitulatif qui vous indique le montant total de votre adhésion. Ce montant intègre par défaut une contribution au fonctionnement de HelloAsso.

| Votre contribution au fonctionnement de HelloAsso | Modifier 2,76 €        |
|---------------------------------------------------|------------------------|
| ourquoi ?                                         | (Soit 8,28 € au total) |

Vous pouvez bien sûr refuser de verser cette contribution, pour cela cliquez sur modifier.

| Nous rendons possib<br>à cette association                                                                        | le le paiement                                            | × |
|----------------------------------------------------------------------------------------------------|-----------------------------------------------------------|---|
| HelloAsso est une entreprise solidaire d'utilit<br>technologies de paiement gratuitement à des<br>d'associations. | é sociale. Nous fournissons nos<br>s dizaines de milliers |   |
| Nous ne pouvons le faire qu'avec votre sou                                                                        | utien.                                                    |   |
| Nous soutenir à ha                                                                                                | auteur de :                                               |   |
| 2.76                                                                                                    | €                                                         |   |
| 🦳 Je ne souhaite pas sou                                                                                          | utenir HelloAsso                                          |   |
| Enregistre                                                                                                    | -                                                         |   |

Puis cochez la case Je ne souhaite pas soutenir HelloAsso et enregistrer. Votre contribution va alors être mise à 0 et le montant à régler sera uniquement celui de votre adhésion

| Votre contribution au fonctionnement de HelloAsso | Modifier     | 0,00€       |  |
|---------------------------------------------------|--------------|-------------|--|
| Pourquol ?                                        | (Soit 0,00 € | i au total) |  |

Avant de valider et de passer au paiement, **il est nécessaire de lire et d'accepter le règlement intérieur du CSBJ Natation** ainsi que les conditions générales d'utilisation et la charte de confidentialité du service. **Cette acceptation vaut pour signature du règlement intérieur**.

|                                                  |                                                         | Total de mes adhésions : | 201,00                         |
|--------------------------------------------------|---------------------------------------------------------|--------------------------|--------------------------------|
| s échéances                                      |                                                         |                          |                                |
| Votre contribution au fonctionner<br>Pourquoi ?  | ment de HelloAsso                                       | Modif<br>(Soit C         | ier 0,00 €<br>0,00 € au total) |
| 'otre échéancier 💿                               |                                                         |                          |                                |
| Aujourd'hui                                      | 10/11/2020                                              | 10/01/2021               |                                |
| 67,00 €                                          | 67,00 €                                                 | 67,00 €                  |                                |
| J'accepte le document suivant : Réglement inté   | rieur *                                                 |                          |                                |
| J'accepte les Conditions Générales d'Utilisation | du service et j'ai lu la <mark>charte de confide</mark> | entialité.*              |                                |
| namps obligatoires                               |                                                         |                          |                                |
|                                                  |                                                         |                          |                                |
|                                                  |                                                         | À régler aujourd'hui     | : 67,00                        |
|                                                  |                                                         | À régler aujourd'hui     | : 67,00                        |

Vous accédez ensuite à l'étape du règlement soit de la totalité du montant si vous payez en une fois, soit de la première échéance si vous payez en plusieurs fois.

| < F | Revenir à l'étape précédente |           | Sélectionnez votre langue : FR V       |
|-----|------------------------------|-----------|----------------------------------------|
|     | 🜔 helloa                     | asso      | Choisissez votre moven de paiement :   |
|     | CSBJ Natatio                 | n         |                                        |
|     | Identifiant du marchand :    | 76041374  |                                        |
|     | Référence commande :         | 6249541   | VISA Electroni e-Carte Dieue VISA      |
|     | Montant :                    | 67,00 EUR | <b>C= ()</b>                           |
|     |                              |           | CB Mastercard                          |
|     |                              |           |                                        |
|     |                              |           |                                        |
|     |                              |           |                                        |
| Ρ   | ay Zen PCP DSS               |           | Copyright Lyra © 2020 Mentions légales |

Une fois votre paiement finalisé, votre inscription est prise en compte et vous êtes redirigé vers la page de confirmation d'adhésion.

Vous recevrez également un mail vous remerciant de votre confiance et vous précisant que votre inscription sera définitive à la réception d'un mail du CSBJ Natation vous validant votre créneau horaire. En effet, l'inscription ne sera définitive qu'après validation de votre dossier par le comité directeur.

Cas 2 : Vous payez par chèque ou en espèces

| 😭 Choix de l'adhésion                                                                                                    | Adhérents                    | Coordonnées     | 🛛 Récapitulatif         |
|----------------------------------------------------------------------------------------------------|------------------------------|-----------------|-------------------------|
| Récapitulatif                                                                                                    |                              |                 |                         |
| <ul> <li>nemo poisson</li> <li>Ecole de natation adhésion</li> </ul>                                                                                                    | on 2020/2021 - Chèque ou Esp | bèces           | <b>0,00 €</b><br>0,00 € |
| <ul> <li>J'accepte le document suivant : Réglement intérieur *</li> <li>J'accepte les Conditions Générales d'Utilisation du service et j'ai lu la charte de confidentialité.*</li> <li>* Champs obligatoires</li> </ul> |                              |                 |                         |
| À régler aujourd'hui : 0 €                                                                                                    |                              |                 |                         |
|                                                                                                    |                              | < Étape précéde | nte Valider et payer    |

Avant de valider et de passer au paiement, **il est nécessaire de lire et d'accepter le règlement intérieur du CSBJ Natation** ainsi que les conditions générales d'utilisation et la charte de confidentialité du service. Cette acceptation vaut pour signature du règlement intérieur.

Une fois que vous avez cliqué sur payer et valider, votre inscription est prise en compte mais elle n'est pas définitive, elle ne sera définitive qu'après validation de votre dossier par le comité directeur et réception de votre règlement.

Vous êtes redirigé vers la page de confirmation d'adhésion. Vous recevrez également un mail vous remerciant de votre confiance et vous précisant que votre inscription sera définitive à la réception d'un mail du CSBJ Natation vous validant votre créneau horaire.

Merci de votre confiance, bonne adhésion et à bientôt pour cette nouvelle saison !